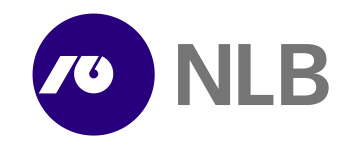

## Postopek registracije računa Rekono in aktiviranje banke za potrjevanje spletnih plačil s 3-D Secure in uporabo rešitve Rekono SMS OTP

Za začetek uporabe rešitve Rekono SMS OTP je potrebno:

- Na spletni strani rekono.si opraviti registracijo računa Rekono. Za registracijo računa Rekono potrebujete le svoj e-naslov in številko mobilnega telefona, ki je shranjena tudi v evidenci banke.
- 2. Aktivirati rešitev Rekono SMS OTP. Za aktivacijo Rekono SMS OTP si morate nastaviti osebno geslo, ki ga boste kasneje uporabljali pri potrjevanju spletnih plačil in dodati banko.

#### Registracija računa Rekono

Na strani www.rekono.si/sl/navodila-za-uporabo najprej kliknite na gumb »Ustvari račun«.

|   | Domov - Navodila - Pomoč -                                                                                                    | - Pogoji uporabe - Nedzoma plača                                                       |                                                       |
|---|----------------------------------------------------------------------------------------------------|----------------------------------------------------------------------------------------|-------------------------------------------------------|
|   | Kreiranje in upravljanj<br>Rekono<br>Rekonoje režitev za varno preverjanje in upravljanje idenoti<br>spletnih aplikacj, ik podpirajo avranilizacjo Rekono. Za kreina<br>postopiku                     | je računa<br>ee. Omogoča dostop do<br>nje računa Rekono sledite                        |                                                       |
|   | Rekono                                                                                                    |                                                                                        | Prijavljate se na storitev REKONO nadzorna plošča     |
| 1 | Kliknite g mb Registracija.                                                                                                    |                                                                                        | Vaš e-naslov                                          |
| 2 | Ustvari račun<br>Odpre se vstopna stran <i>Rekono,</i> kjer kliknite gumb<br>Ustvari račun.                                                                                                    | REGISTER                                                                               | Geslo                                                 |
| 3 | Vnos podatkov<br>Odpre se stran <i>Registracija</i> . V polja vpišite:<br>elektronski naslov, geslo in številiko mobilnega<br>telefona.                                                               | 1 Passadt* F Report passant                                                            | Pozabljeno geslo?<br>Prijava                          |
| 4 | Pogoji uporabe<br>Preberite in obkljukajte, da se strinjate s pogoji<br>uporabe, Kliknite Naprej.                                                                                                    | Matchineardon *<br>and - 401224466<br>C Apple A the Trans and Constitutes *<br>Version | ⊁ Več<br>Nimate Rekono racunat                        |
| 5 | Potrdite lastništvo e-naslova<br>Odpre se stran Proverjanje e-naslova in številke<br>mobilnega rolefona. Volite potrditveno kodo, ki<br>ste jo prejeli na svoj elektronski naslov. Kikinte<br>Naprej. | rekono                                                                                 | Ustvari račun<br>suportgrenotosi                      |
| 6 | Potrdite lastništvo telefona<br>Odpre se dodatno polje, kamor vpišete enkratno<br>SMS-kodo, Kilknite Naprej.                                                                                          |                                                                                        | Pogoji uporabe - Politika                             |
| 7 | Prijava v storitev<br>V oknu zbenite način prijave kliknite Poliji SMS.<br>Odpre se natorna pložča Rekono, ki omogoća<br>upravljanje načna.                                                           |                                                                                        | SL   EN<br>Rekono d.o.o. © Vse pravice pridržane 2021 |

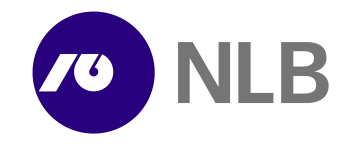

### Registracija računa Rekono poteka v treh korakih.

1. korak - Vnesite svoje podatke

Vnesite svoj elektronski naslov, na katerega boste pri preverjanju elektronskega naslova prejeli potrditveno kodo

**Določite geslo**, ki ga boste uporabljali pri vstopu v račun Rekono.

**Vpišite številko mobilnega telefona** – GSM številko, ki jo ima v svoji evidenci shranjeno tudi banka.

**Potrdite strinjanje s splošnimi pogoji** – pred potrditvijo jih preberite in se z njimi seznanite.

2. korak – preverjanje e-naslova

Odpre se stran Preverjanje e-naslova in številke mobilnega telefona.

Vpišite potrditveno kodo, ki ste jo prejeli na svoj elektronski naslov, vnesen v 1. koraku, in kliknite na gumb »Naprej«.

| REGISTRACIJA                                                         |
|----------------------------------------------------------------------|
| 2     S     VNOS PODATKOV PREVERJANJE E-NASLOVA PREVERJANJE TELEFONA |
| Vaš elektronski naslov *                                             |
| 1                                                                    |
| Geslo *                                                              |
| Ponovi geslo                                                         |
| Številka mobilnega telefona *                                        |
| <b>—</b> ▼ 40123456                                                  |
| Strinjam se s Pogoji uporabe *                                       |
| Naprej                                                               |
| Prekliči                                                             |

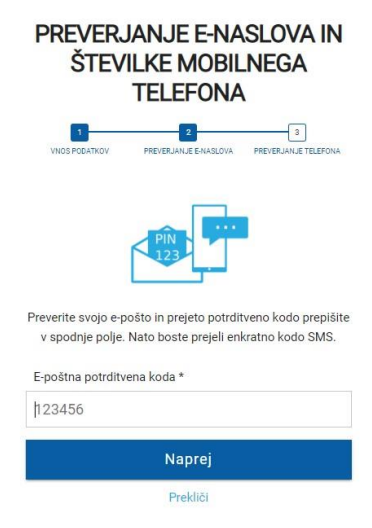

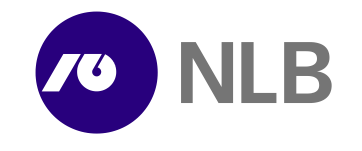

3. korak – preverjanje številke mobilnega telefona

Odpre se dodatno polje. Vanj vpišite enkratno SMS-kodo, ki ste jo prejeli na svojo mobilno številko, vneseno v 1. koraku, in kliknite Naprej.

| PREVERJANJE E-NASLOVA IN<br>ŠTEVILKE MOBILNEGA<br>TELEFONA                                                                                                    |
|----------------------------------------------------------------------------------------------------|
| 1 2 3<br>VNOS PODATKOV PREVERJANJE ENASLOVA PREVERJANJE TELEFONA                                                                                                 |
| Preverite svojo e-pošto in prejeto potrditveno kodo prepišite<br>v spodnje polje. Nato boste prejeli enkratno kodo SMS.<br>E-poštna potrditvena koda *<br>937586 |
| Vnesite enkratno kodo SMS *                                                                                                    |
| 123456                                                                                                    |
| Naprej                                                                                                    |
| Prekliči                                                                                                    |

Po zaključenem postopku se na ekranu prikaže spodnje obvestilo. S klikom na obvestilo bo postopek registracije zaključen in preusmerjeni boste v svoj račun Rekono.

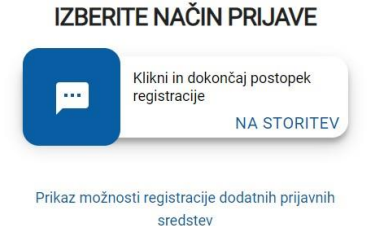

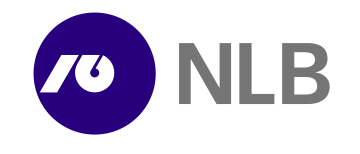

# Aktivacija banke za potrjevanje spletnih plačil s 3-D Secure in uporabo rešitve Rekono SMS OTP

Po zaključenem postopku registracije računa Rekono vas sistem preusmeri v matične podatke vašega računa Rekono, kjer lahko opravite aktivacijo storitve 3-D Secure za potrjevanje spletnih plačil z uporabo rešitve Rekono SMS OTP.

|                                               | Rekono                                                                                                    |
|-----------------------------------------------|----------------------------------------------------------------------------------------------------|
| nov<br>e nastavitve<br>Gesko<br>Dodaj emastor | Nadcoma pitolita                                                                                                    |
| OtivelCarge                                   | 8.0                                                                                                    |
| Moji podatki<br>Varnost                       | Aktivne seje                                                                                                    |
| va<br>Digitalno potrdilo                      | REKONO nadzoma plašče<br>Prijurijen krt. i<br>Prijura zabelezena ob:                                                                                                    |
| FIDO .                                        |                                                                                                    |
| Telefon<br>OnePass                            | Zadaja adlana                                                                                                    |
| Albiring 3-0 Secure                           | Zaonje prijave<br>REKONO nadzoma plokla<br>Prijava zabeležna ob: 1                                                                                                    |
| Statióno gestio                               | Principle and Principle and Pr |
| ačun                                          |                                                                                                    |
| red avatar                                    |                                                                                                    |
| htjava                                        | Proded registriranik mehanismov                                                                                                    |

1. korak – nastavitev statičnega gesla

Statično geslo boste skupaj z enkratnim geslom, ki ga boste v postopku spletnega plačila prejeli prek sporočila SMS na svojo mobilno številko, potrebovali za potrditev plačila.

|                          | Rekono                                                                                                    |  |
|--------------------------|----------------------------------------------------------------------------------------------------|--|
|                          |                                                                                                    |  |
| smov                     |                                                                                                    |  |
| tre nastavitve           | Upravljanje Rekono 3-D Secure                                                                                                    |  |
| Geslo                    | Bakron 3.0 Serura la strattav za vamo notriavanja solatnih plačil Ča imata                                                                                                    |  |
| Dodaj e-naslov           | pametni telefon, spletna plačila potrjujete z mobilno aplikacijo Rekono                                                                                                    |  |
| Obvešćanje               | Rekono OnePass, lahko spletna plačila potrjujet z uporabo statičnega gesla v<br>kombinaciji zakrstvim zakrstvim zakrstvim Zakrov OKO TV ki za prestava na svido.                                                                                                |  |
| Moji podatki             | mobilno telefonsko številko.                                                                                                    |  |
| Varnost                  | Za uporabo omenienih rešitev morate torel naiorel nastaviti statično geslo, kar                                                                                                    |  |
| ijava.                   | 2.6 a por also vnimenjemi ni reaver v ino are v nej nagine ji nasličiti di staticiti di geno, kar<br>storite v spodnjem nazdelku nadzorne plošče Rekon. Potem morate opraviti<br>še postopak jaktivacije banke, s katerim alstivrate vze svoje cabilne kartice. |  |
| Digitalno potrdilo       | izbrane banke za varno potrjevanje spletnih plačil s 3-D Secure.                                                                                                    |  |
| FIDO                     |                                                                                                    |  |
| Telefon                  | Aktivacija banke za potrjevanje spletnih plačil s 3-D Secure                                                                                                    |  |
| OnePass                  | Preden začnete s postopkom aktivacije nove banke, nastavite statično geslo, s katerim boste potrjevali spletna plačila. Če ste statično geslo že                                                                                                    |  |
| D Secure                 |                                                                                                    |  |
| Aktiviraj 3-D Secure     | The LATTAL POINT ATTICK STOL                                                                                                    |  |
| Pregled aktivitanih bank | DODAJ BANKO                                                                                                    |  |
| Statično geslo           |                                                                                                    |  |
| oj račun                 | Pregled aktiviranih bank - 3-D Secure                                                                                                    |  |
| Uredi avatar             | Nimate aktivirane nobene banke. Prenesite ali se prijavite v aplikacijo Rekono OnePass in                                                                                                    |  |
| Odjava                   | opravne postopek aktivacije izbrane banke.                                                                                                    |  |
|                          |                                                                                                    |  |
|                          | Imate pametni telefon? Potrjujte plačila z aplikacijo Rekono OnePass                                                                                                    |  |
|                          | Plačevanje lahko poenostavite, če si na svoj pametni telefon namestite aplikacijo Rekono OnePass. Po uspešni namestitvi sledite navodilom za                                                                                                    |  |
|                          |                                                                                                    |  |
|                          | GODBLE PLAY I ANY STORE                                                                                                    |  |

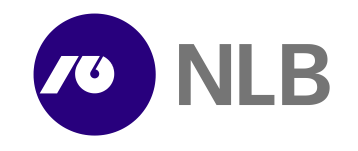

Določite in vnesite 4-mestno številčno geslo (samo številke). Vnos ponovite v naslednjem polju in potrdite s potrditvijo možnosti Spremenite geslo.

|                                                                                                    | Rekono                                                                                                    |
|----------------------------------------------------------------------------------------------------|----------------------------------------------------------------------------------------------------|
|                                                                                                    | Pregled aktiviranih bank - 3-D Secure<br>Nimate aktivirane nobene tanke. Peneste ali se prijavite v aplikacijo Rekono OnePass in<br>opravle postopek aktivacje izbane barke.                                                                               |
| anin                                                                                                    |                                                                                                    |
| Dodaj e naslov<br>Dodaj e naslov<br>Obveščanja<br>Moj podatki<br>Vanost                                                | Imate pametni telefon? Potrjujte plačila z aplikacijo Rekono OnePass.<br>Pačevanji takle pomostvate, če si na svoj pametri telefon namestre splkacijo Rekono OnePass. Po uspelni namestni sledite navodlom za<br>odojanje takle.<br>GOOGLE PLAV JAPP STORE |
| va                                                                                                    |                                                                                                    |
| Digitalno potrdilo                                                                                                    |                                                                                                    |
| FID0<br>Teleton                                                                                                    | NASTAVITEV ALI PONASTAVITEV STATIČNEGA GESLA                                                                                                    |
| OreFass<br>Secure<br>Aktivnij 30 Secure<br>Prejeda distantih bank<br>Statično geto<br>građun<br>Ureši avatar<br>Odjena | As polyarane splerknih pala v deni dori da zuka. Geski balio vseduje anno thevite.<br>Deline (enzemo, dovojind zo zano incelize)<br>Polyarateri skih dogi stori te tako, do gesko za, novo<br>gesko vnesete v desni obrazac in pordite.                    |
|                                                                                                    |                                                                                                    |

2. korak – dodajanje banke

Po obvestilu o uspešni spremembi oziroma nastavitvi gesla boste preusmerjeni na osnovno stran svojega računa Rekono, kjer opravite še aktivacijo – dodate banko. V postopku dodajanja banke uporabite podatke ene izmed svojih plačilnih kartic, izdanih pri NLB. S tem bodo v storitev Rekono 3-D Secure in rešitev Rekono SMS OTP vključene vse vaše kartice, izdane pri NLB.

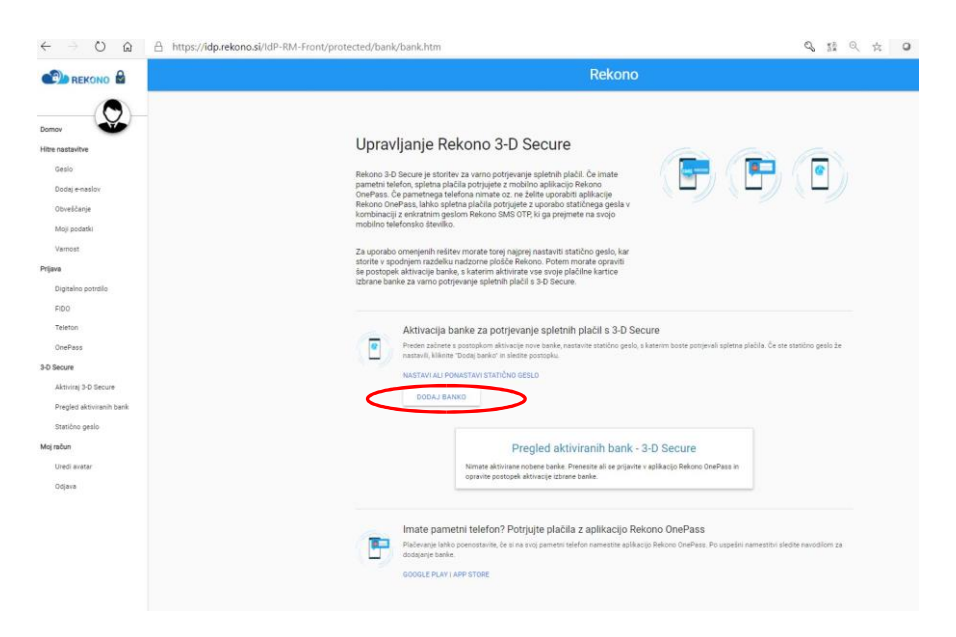

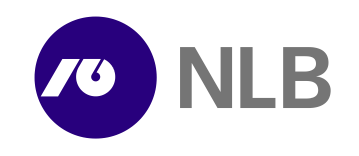

|                                                                                                    |                                                                                                    | <b>4</b> 04 1        |
|----------------------------------------------------------------------------------------------------|----------------------------------------------------------------------------------------------------|----------------------|
|                                                                                                    |                                                                                                    |                      |
| Upravljance R<br>Borova 3-3 denora in starov<br>Borova 2-4 denora in starova<br>Borova 2-4 denora in starova<br>Borova 2-4 denora in s | Potopsk aktivacije potijevanj<br>Dotopski potijevanj<br>Svetavata     Image: Svetavata       Dotopski potijevanj<br>Svetavata     Image: Svetavata       Dotopski potijevanj<br>Svetavata     Image: Svetavata       Dotopski potijevanj<br>Svetavata     Image: Svetavata       Dotopski potijevanj<br>Svetavata     Image: Svetavata       Dotopski potijevanja     Image: Svetavata       Dotopski potijevanja     Image: Svetavata       Dotopski potijevanja     Image: Svetavata       Dotopski potijevanja     Image: Svetavata       Dotopski potijevanja     Image: Svetavata       Dotopski potijevanja     Image: Svetavata | Ce me molec guito de |
|                                                                                                    | Pregled aktiviranih bank - 3-D Secure                                                                                                    |                      |

- V spustnem meniju izberite in potrdite izbor banke NLB.
- Vnesite zadnjih šest mest PAN številke svoje debetne ali kreditne kartice Mastercard, Vise.
   Številka je na sprednji strani kartice.
- Vnesite svojo davčno številko in kliknite Naprej.
- V novo prikazanem oknu vnesete še PIN številko svoje kartice in vnos potrdite s klikom Naprej.

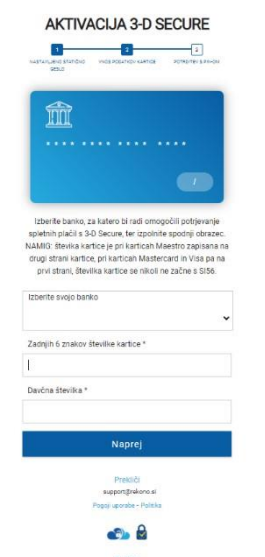

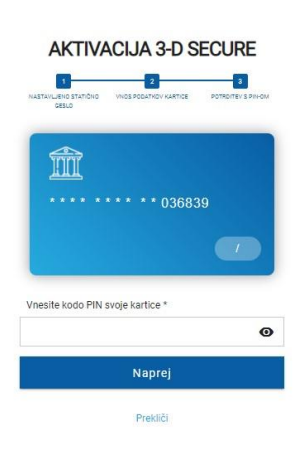

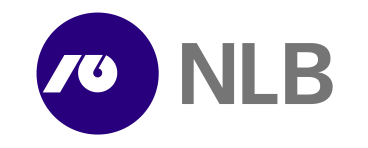

3. korak – vnos osebnih podatkov

Po potrditvi v novo prikazano okno vnesite še svoje osebne podatke in vnos potrdite s klikom na gumb Dodaj osebne podatke.

| v e-identiteto boste pridobili višji nivo dostopa d | o storitev. |
|-----------------------------------------------------|-------------|
| Ime *                                               |             |
| Priimek *                                           |             |
| Datum rojstva *                                     |             |
| Datum rojstva (DD.MM.LLLL) (24.12.197               | 72)         |
| Naslov stalnega prebivališča *                      |             |
| I.                                                  |             |
| Država *                                            |             |
| Slovenia                                            |             |
| Država                                              | -           |
| III Afghanistan                                     |             |
| III Albania                                         |             |
| 🖬 Algeria                                           |             |
| American Samoa                                      |             |
| Andorra                                             |             |
| 🖬 Angola                                            |             |
|                                                     |             |

Za dostop do aplikacije morate vnesti svoje osebne podatke

S potrditvijo je zaključen postopek dodajanja banke in vseh vaših kartic v storitev Rekono 3-D Secure in s tem tudi aktivacija rešitve Rekono SMS OTP za potrjevanje spletnih nakupov na spletnih prodajnih mestih, ki podpirajo Mastercard Identity Check (EMV 3D Secure 2.0).

|                                                                                                    | Rekono                                                                                                    |
|----------------------------------------------------------------------------------------------------|----------------------------------------------------------------------------------------------------|
| temer Experimental Sector Sector Sect | Upravljanje Rekono 3-D Secure<br>Rekoro 3-0 Secure je storikov za vano potrjevanje spletnih plači. Če tane<br>podraška: Gravine storikov se za valo u podravanje spletnih plači. Če tane<br>podraška: Gravine spletnih plači se za valo u podravljanje provinskom<br>nožilo beklovali se doveljano. Bako OTH: U poverstva storikov<br>nožilo beklovali se doveljano. Podra OTH: U poverstva storikov<br>za vano kono sometjenih relitav mozek torej nagarej nastaviti statično genjo, krat<br>podravljanje podravljanje podravljanje storikov storikov. Potem morate gravnih statično<br>tatism v podrajem nastaka institurne je jedo filo kratica. Potem morate gravnih statistica storikov storikov statisti statistica storikov storikov statisti statistica storikov storikov statisti statistica storikov storikov statisti statistica statisti statistica storikov storikov statisti statistica storikov storikov statisti statistica storikov statisti statistica storikov statisti statistica storikov storikov statisti statistica storikov statisti statistica storikov statisti statistica storikov statisti statistica storikov statisti statistica storikov statisti statistica statisti statistica storikov statisti statistica storikov statisti statistica storikov statisti statistica statistica statisti statistica storikov statistica statistica statist |
| EDG<br>Talefon<br>Contras<br>Bacon<br>Magina danaman<br>Asinoi ya Bacune<br>Pregina danaman<br>Calanos gelis<br>Lueda autar<br>Calana                                                                                                    | Aktivarija hanke za potrjevanje splatnih plakil s 3.0 Secura         Aktivarija hanke za potrjevanje splatnih plakil s 3.0 Secura         Anazi, Klava za Postaji na obrazi za kolego problem jedio, s karen konter potrjeval splava plaka, će ne estado gedo za obrazi za kolego plako za obrazi za kolego plako za obrazi za obrazi za obra                                                                                                    |

#### 4. Potrjevanje spletnih plačil z uporabo rešitve Rekono SMS OTP

Pri spletnih nakupih na spletnih prodajnih mestih, ki podpirajo storitev Mastercard Identity Check (EMV 3D Secure 2.0), boste morali plačilo potrditi z vnosom statičnega gesla, ki ste si ga nastavili v 2. koraku ob registraciji računa Rekono, in enkratnim geslom, ki ga boste z SMS-sporočilom prejeli na svojo mobilno številko.